# Contenu de la version V3.5

BAT INBOX

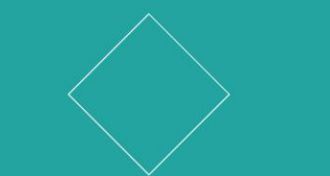

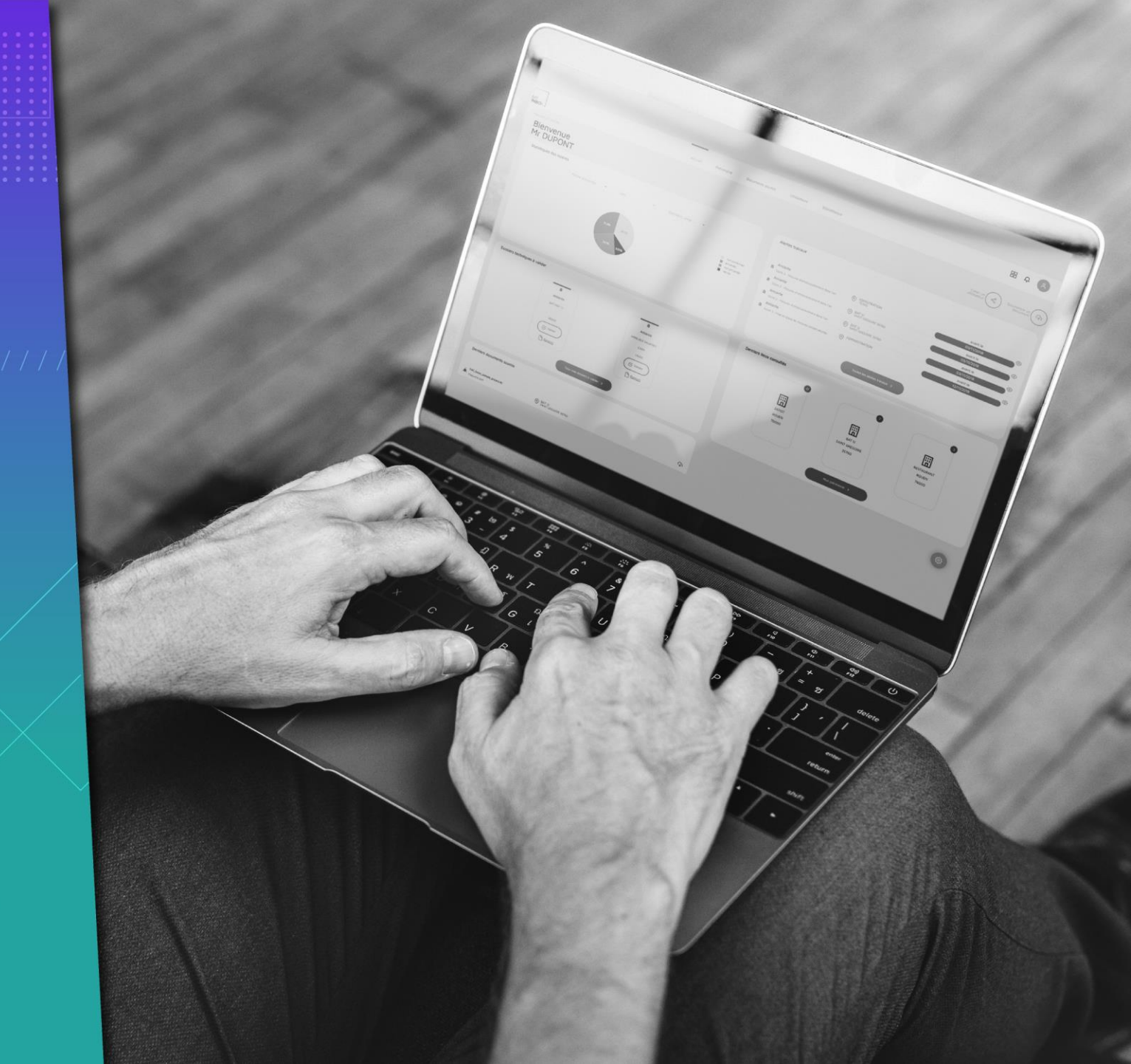

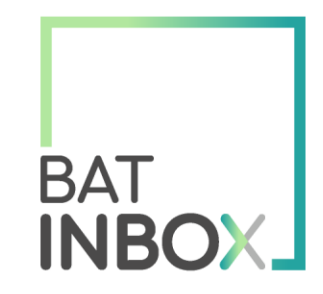

| NBOX.                        |                                                           | Actual Patternine                                    | December 2014                                | Uthetors Bhistene                                                                                                    |                                                                                                    | m ¢ 🚫                                                                                                    |
|------------------------------|-----------------------------------------------------------|------------------------------------------------------|----------------------------------------------|----------------------------------------------------------------------------------------------------|----------------------------------------------------------------------------------------------------|----------------------------------------------------------------------------------------------------|
| Blenvenue<br>Mr DUPONT       |                                                           |                                                      |                                              |                                                                                                    |                                                                                                    |                                                                                                    |
| Statistipasi dei repiras     |                                                           |                                                      |                                              | Alarbai barrisat                                                                                                    |                                                                                                    |                                                                                                    |
|                              |                                                           | Marvet unit . *                                      | e stratino<br>e strati<br>e strati<br>e stra | Anset     Image: Strategy and Antipage Strategy and Antipage S | han balance<br>d'arreste and<br>d'arreste and<br>d'arreste and<br>des des des des des des<br>des des des des des des des | 40010<br>404000<br>404000<br>40000<br>40000<br>40000<br>40000<br>40000<br>40000<br>40000<br>40000<br>40000<br>40000<br>40000<br>40000<br>40000<br>40000<br>40000<br>40000<br>40000<br>40000<br>40000<br>40000<br>40000<br>40000<br>40000<br>4000<br>40000<br>40000<br>40000<br>40000<br>4000<br>40000<br>4000<br>4000<br>4000<br>4000<br>4000<br>4000<br>4000<br>4000<br>4000<br>4000<br>4000<br>4000<br>4000<br>4000<br>4000<br>4000<br>4000<br>4000<br>4000<br>4000<br>4000<br>4000<br>40000<br>4000<br>4000000 |
| Dossiers fachriques à val de |                                                           |                                                      |                                              | Danies leux cenuités                                                                                                    |                                                                                                    |                                                                                                    |
|                              | Anne<br>Anne<br>Seree<br>Terre<br>Commen<br>Anne<br>Seree | a<br>Janua<br>Generative<br>Main<br>Common<br>Dennet |                                              | eren<br>Hann<br>Hann                                                                                                    | UP 1<br>UP 1<br>UP 1<br>UP 1<br>UP 1<br>UP 1<br>UP 1<br>UP 1                                                             | Race and Andrews<br>Name                                                                                                    |
| Dentiers documents sources   |                                                           |                                                      |                                              |                                                                                                    |                                                                                                    | 0                                                                                                    |
| A 100000000                  | · Marine and                                              |                                                      | 0                                            |                                                                                                    |                                                                                                    | •                                                                                                    |

# Import du patrimoine

 $\mathbb{A} \setminus \mathbb{A} \setminus \mathbb{A} \setminus \mathbb{A}$ 

### Accès à la fonctionnalité

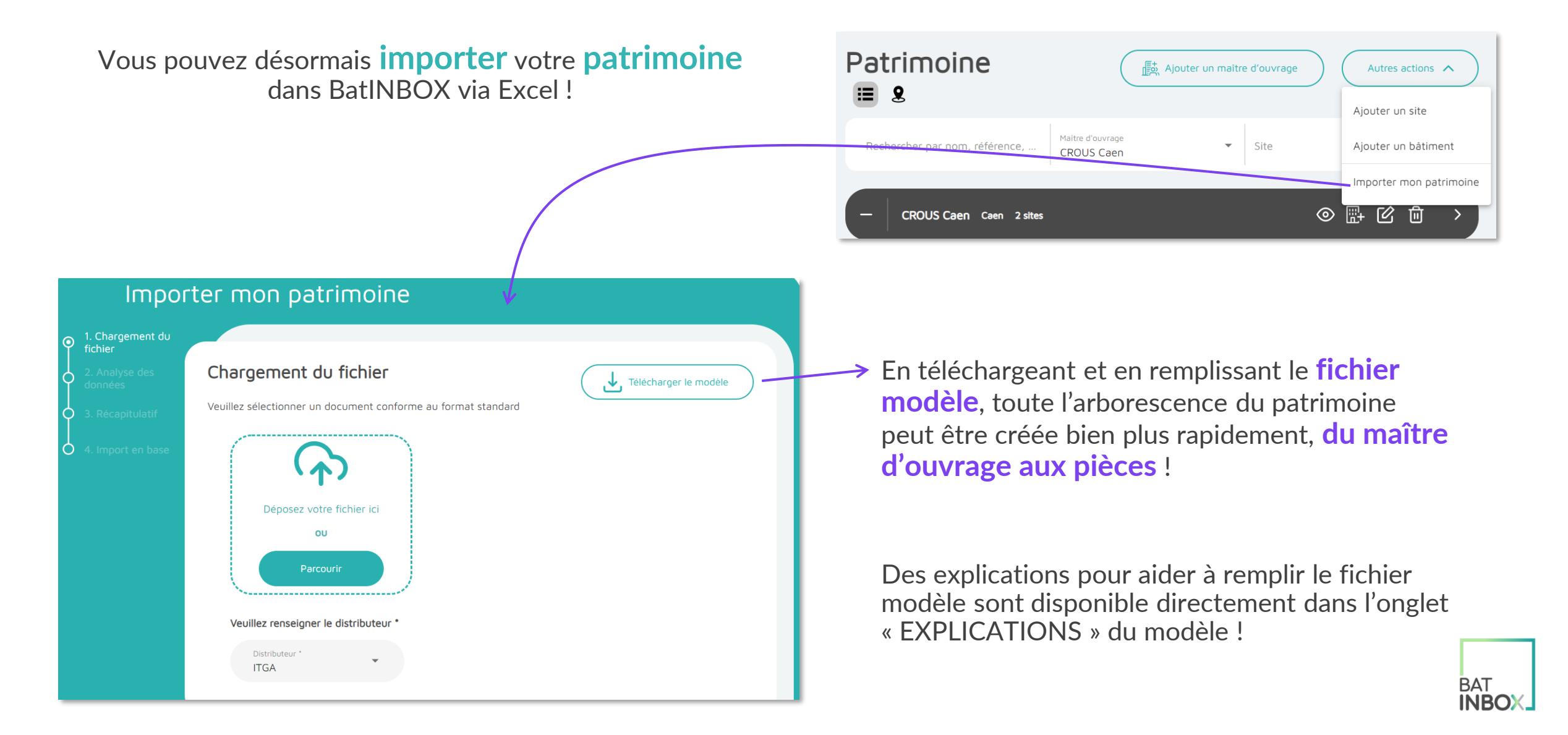

### Vérification des erreurs

| <ul> <li>1. Chargement du fichier</li> <li>2. Analyse des données</li> <li>3. Récapitulatif</li> <li>4. Import en base</li> </ul> | Analyse de<br>Votre fichie<br>Vous ne procéde<br>Récapitulatif des | es données<br>er comporte au mo<br>suvez pas poursuivi<br>er à la correction de<br>s erreurs de premie | ins une erreur l<br>re l'import de v<br>e vos données.<br>r niveau | quante.<br>e patrimoine. Vous pouvez télécharger le récapitulatif des erreurs constatées. Merci de fermer le formulaire e<br>Télécharger le récapitulatif |  |  |
|----------------------------------------------------------------------------------------------------|--------------------------------------------------------------------|----------------------------------------------------------------------------------------------------|--------------------------------------------------------------------|----------------------------------------------------------------------------------------------------|--|--|
|                                                                                                    | Onglet                                                             | Emplacement                                                                                            | Criticité                                                          | Descriptif                                                                                                    |  |  |
|                                                                                                    | Maître<br>d'ouvrage                                                | Cellule A2                                                                                             | Bloquant                                                           | 'Maitre d'ouvrage' doit être inférieur ou égal à 100 caractères. Vous avez saisi 118 caractères.                                                          |  |  |
|                                                                                                    | Maître<br>d'ouvrage                                                | Cellule B3                                                                                             | Bloquant                                                           | 'Adresse' doit être inférieur ou égal à 250 caractères. Vous avez saisi 279 caractères.                                                                   |  |  |
|                                                                                                    | Maître<br>d'ouvrage                                                | Cellule C4                                                                                             | Bloquant                                                           | 'Code postal' n'a pas le bon format.                                                                                                    |  |  |
|                                                                                                    | Maître<br>d'ouvrage                                                | Cellule D5                                                                                             | Bloquant                                                           | 'Ville' doit être inférieur ou égal à 50 caractères. Vous avez saisi 76 caractères.                                                                       |  |  |

L'application décrit les **erreurs** rencontrées dans le fichier pour faciliter la correction.

Les erreurs peuvent être **bloquantes** ou **informatives**.

Il est possible de **télécharger un récapitulatif des erreurs** au format Excel pour revenir dessus plus tard.

Si votre fichier ne présente pas d'erreur bloquante, une dernière **étape de validation** permet de confirmer le volume de l'import demandé.

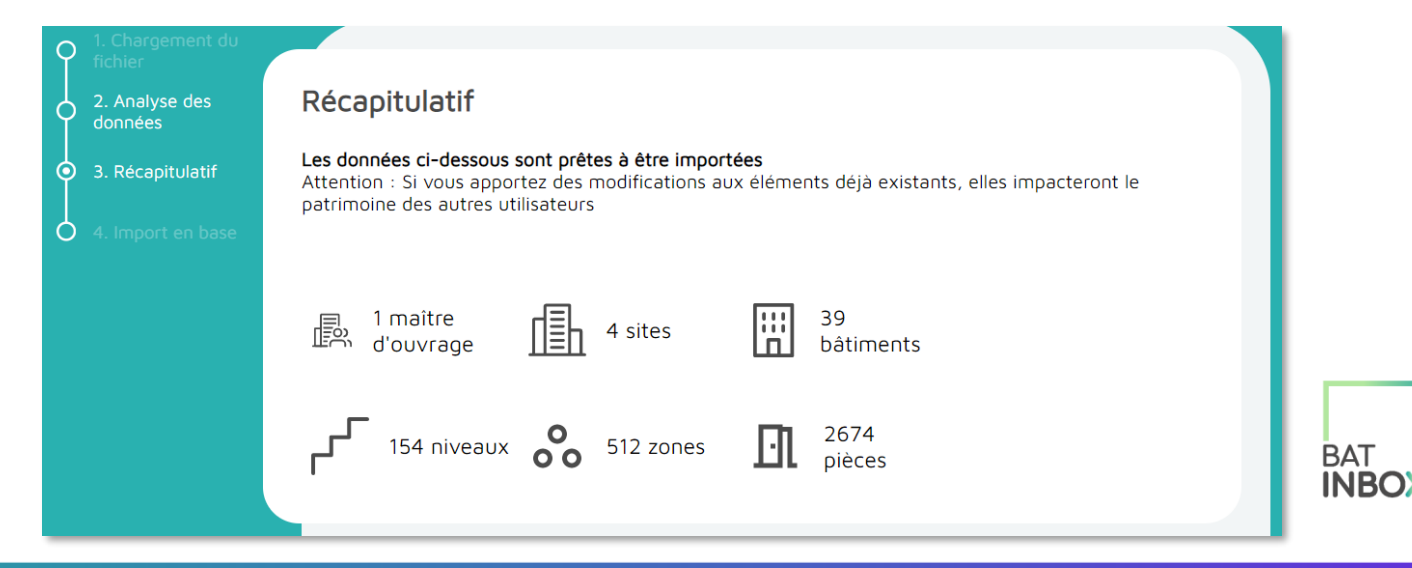

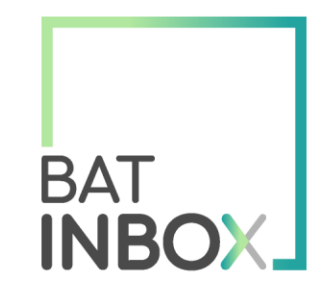

| Reo J                        |                                                                                 |                                             | Ulindors Bildeline                                                                                                    |                                                                                                    |
|------------------------------|---------------------------------------------------------------------------------|---------------------------------------------|----------------------------------------------------------------------------------------------------|----------------------------------------------------------------------------------------------------|
| Blenvenue<br>Mr DUPONT       |                                                                                 |                                             |                                                                                                    | (an an an an an an an an an an an an an a                                                                                                    |
| Statistipas des repires      |                                                                                 |                                             | Alarhis barrison                                                                                                    |                                                                                                    |
|                              | Bernet une - *                                                                  | e manimum<br>Pratiti<br>Vir analiti<br>Vira | Array      Array      Array | Antonia Contraction Contraction Contractio |
| Domines techniques à natidar |                                                                                 |                                             | Derriers leux canaultés                                                                                                    |                                                                                                    |
|                              | a<br>anno<br>can<br>can<br>can<br>can<br>can<br>can<br>can<br>can<br>can<br>can |                                             |                                                                                                    | Nice and<br>Nice and<br>Nice                                                                                                    |
| Denies docreets source       |                                                                                 |                                             |                                                                                                    | 0                                                                                                    |
| - monomouse dista            |                                                                                 |                                             |                                                                                                    | · ·                                                                                                    |

# Dashboard maître d'ouvrage

 $\mathbb{A} \setminus \mathbb{A} \setminus \mathbb{A} \setminus \mathbb{A}$ 

. . . . . .

### Dashboard maître d'ouvrage

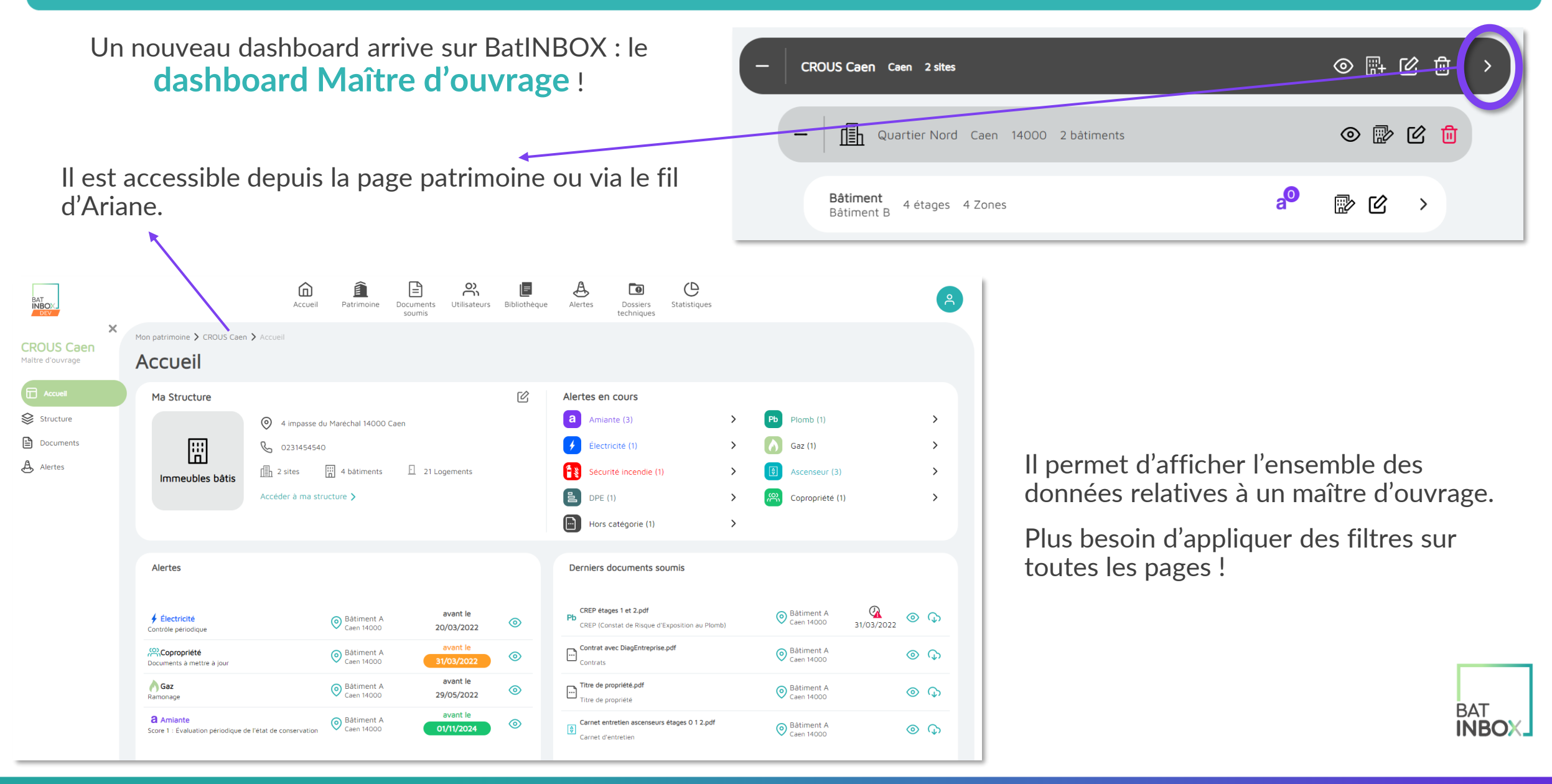

### Nouveau composant : nombre d'alertes en cours

La page d'accueil de ce nouveau dashboard vous présente également les alertes en cours de votre maître d'ouvrage.

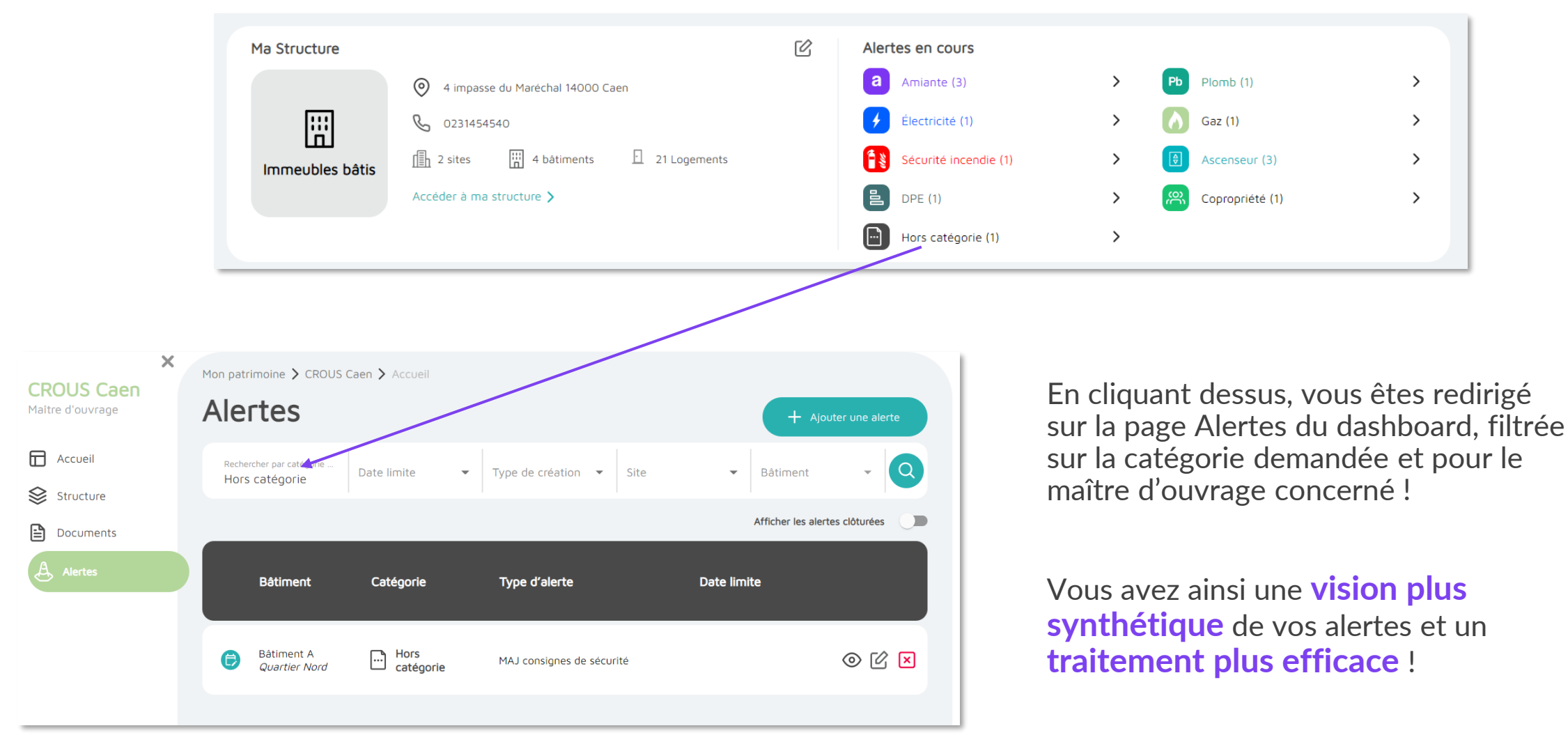

BAT INBO

### **Page Structure**

En utilisant la **page Structure** du Dashboard et le **fil d'Ariane**, vous pouvez traiter les données de vos bâtiments et revenir rapidement à une vision d'ensemble du maître d'ouvrage.

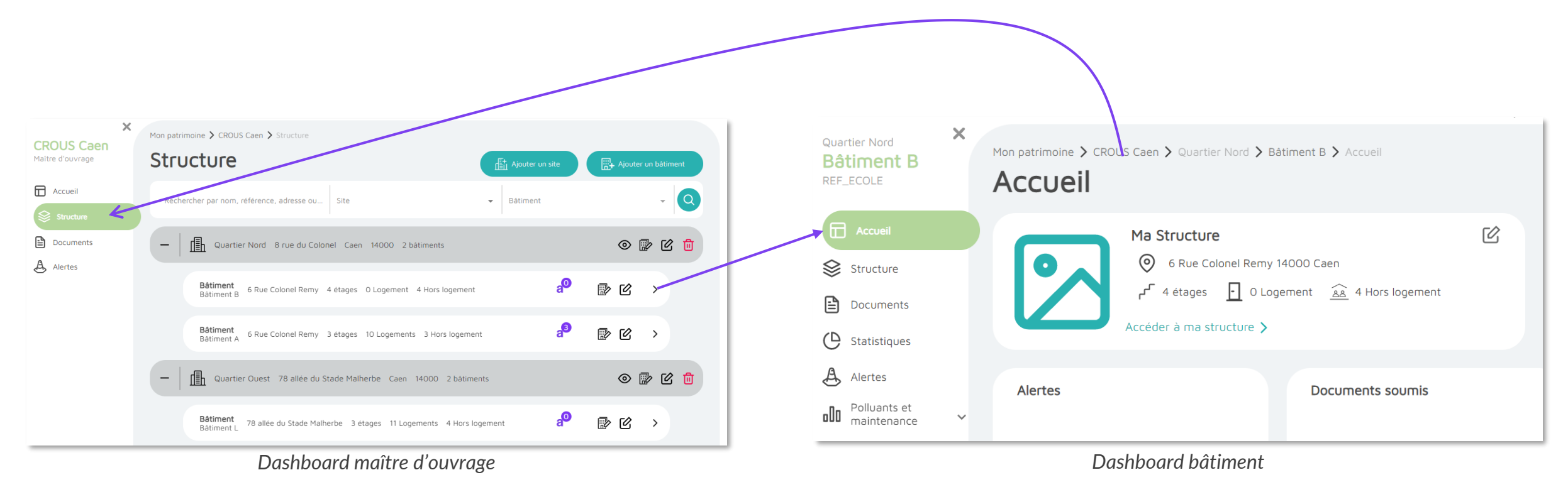

Sur la page Structure, vous pouvez **filtrer**, faire une recherche selon les caractéristiques du bâtiment ou filtrer par **site** et **bâtiment**.

BAT INBO

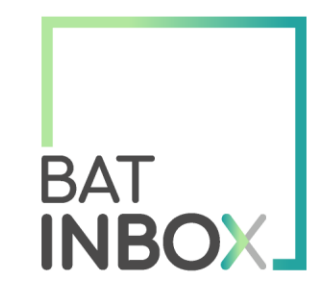

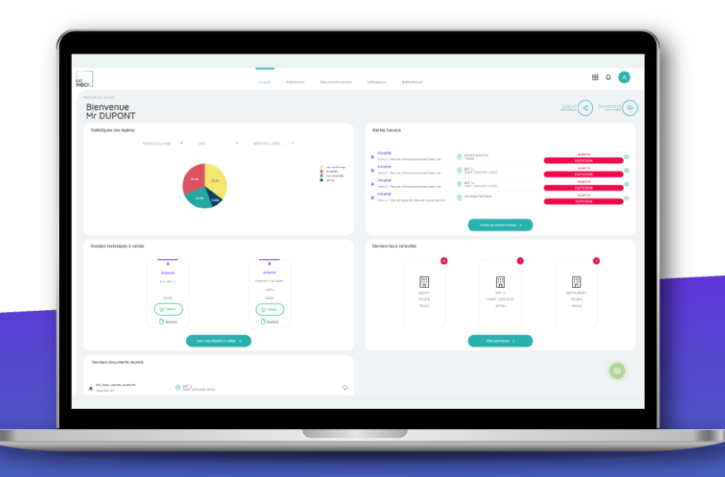

# Traçabilité de la fiche récapitulative

 $\mathbb{N} \setminus \mathbb{N} \setminus \mathbb{N} \setminus \mathbb{N}$ 

### Accusés de réception

### L'application permet désormais d'avoir un **suivi** plus précis **des consultations du DTA**.

Quand un **opérateur**, un **lecteur technique** ou un **usager** se rend sur un dashboard amiante présentant une nouvelle version validée du DTA, un **accusé de réception** lui est présenté.

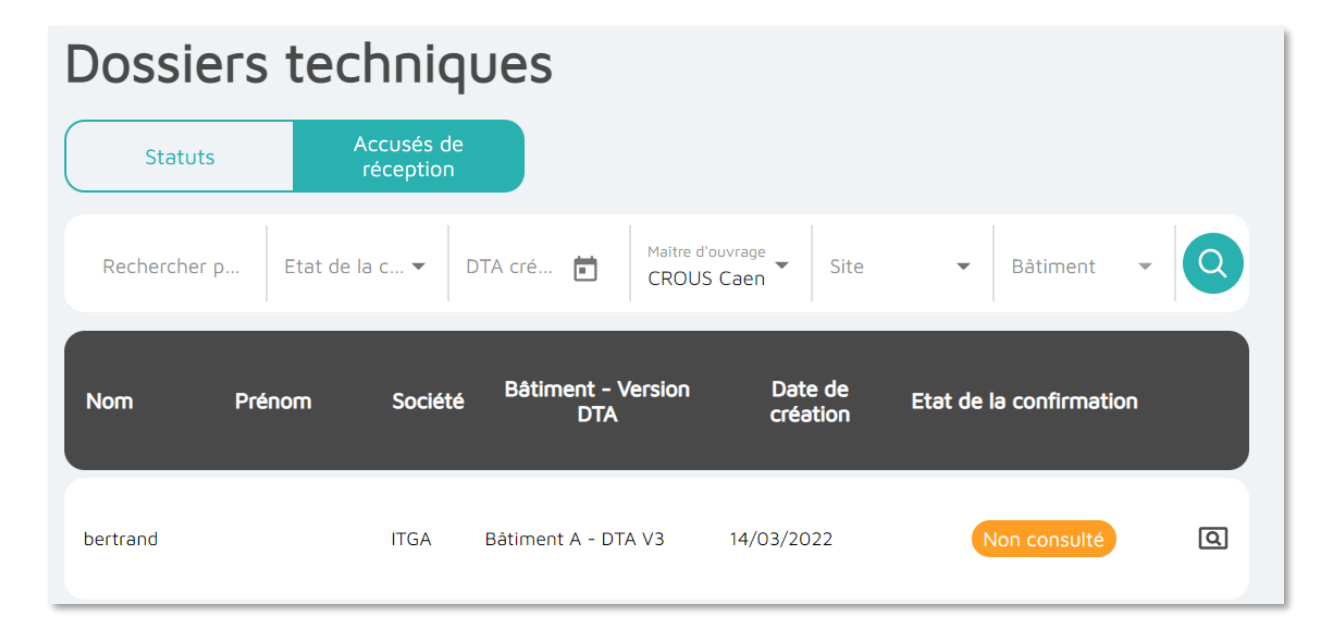

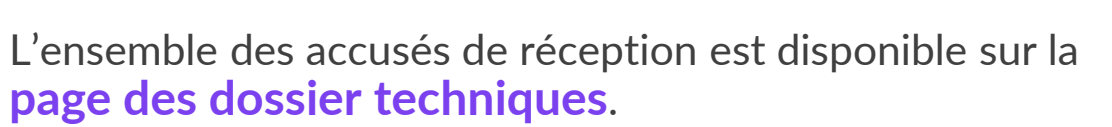

Il est possible de filtrer selon :

- L'utilisateur ;
- L'état de l'accusé (non consulté, non validé ou validé) ;
- La **date** du DTA ;
- Le **patrimoine** (maître d'ouvrage, le site et le bâtiment).

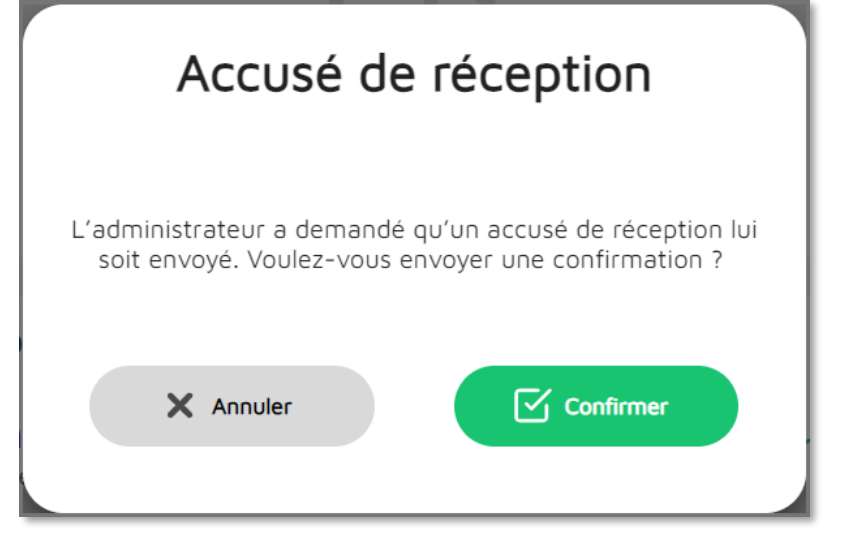

BAT

INBO

### Affichage de la personne ayant validé chaque version

Sur la page de l'**historique des fiches récapitulatives**, vous pouvez maintenant voir le nom et prénom de l'**utilisateur** ayant **validé** chaque version du DTA.

| <del>~</del> | ×<br>Amiante                                     | Mon patrimoine > Industrie > Chocomiam > Usine > Amiante > Historique des fiches récapitulatives<br>Historique des fiches récapitulatives |                   |                    |                |  |  |  |  |
|--------------|--------------------------------------------------|----------------------------------------------------------------------------------------------------|-------------------|--------------------|----------------|--|--|--|--|
| ín<br>A      | Accueil<br>Alertes                               | Document                                                                                                    | Numéro de version | Date de validation | Validé par     |  |  |  |  |
|              | Synthèse des repères<br>Cartographie des repères | Industrie-Usine-Fiche_Recapitulative_v63.pdf                                                                                              | 63                | 14/03/2022         | Maria Durand 🕁 |  |  |  |  |
|              | Exclusions<br>Documents<br>Historique des fiches | Industrie-Usine-Fiche_Recapitulative_v62.pdf                                                                                              | 62                | 14/03/2022         | Maria Durand 🕁 |  |  |  |  |
| Ð            | récapitulatives                                  | Industrie-Usine-Fiche_Recapitulative_v61.pdf                                                                                              | 61                | 21/02/2022         | Maria Durand 🕁 |  |  |  |  |

BA

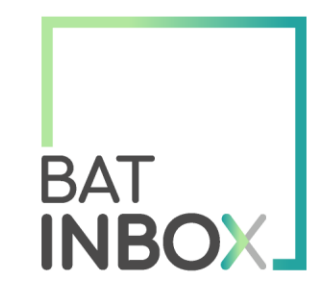

| NEOK                                 |                                                                                                    | Departments second                                    | Ultratory Billineur                                                                                                    | u + 😈                                                                                                    |
|--------------------------------------|----------------------------------------------------------------------------------------------------|-------------------------------------------------------|----------------------------------------------------------------------------------------------------|----------------------------------------------------------------------------------------------------|
| Bienvenue<br>Mr DUPONT               |                                                                                                    |                                                       |                                                                                                    |                                                                                                    |
| Statistiques des replins             |                                                                                                    |                                                       | Air has been as                                                                                                    |                                                                                                    |
|                                      |                                                                                                    | e va selvog<br>4 stati<br>6 stati<br>6 stati<br>8 sta | Marcia Construction (Marcine)     Marcine Construction (Marcine)     Marcine Construction (Marcine)     Marcine Construction (Marcine)     Marcine Construction (Marcine)     Marcine Construction (Marcine)     Marcine Construction (Marcine)     Marcine Construction (Marcine)     Marcine Construction (Marcine)     Marcine Construction (Marcine)     Marcine Construction (Marcine)     Marcine Construction (Marcine)     Marcine Construction     Marcine Construction     Marcine Construction     Marcine     Marcine |                                                                                                    |
| Douies technique à raider            |                                                                                                    |                                                       | Derriers leux canaultis                                                                                                    | _                                                                                                    |
| a<br>Ann<br>ar ann<br>Brann<br>Brann | and and a second second |                                                       |                                                                                                    | E Constantino de la constantino de la constant |
| Denies docreents sounds              |                                                                                                    |                                                       |                                                                                                    |                                                                                                    |
| A militare parate                    |                                                                                                    | 0                                                     |                                                                                                    | •                                                                                                    |

## Autres évolutions mineures

### Cartographie

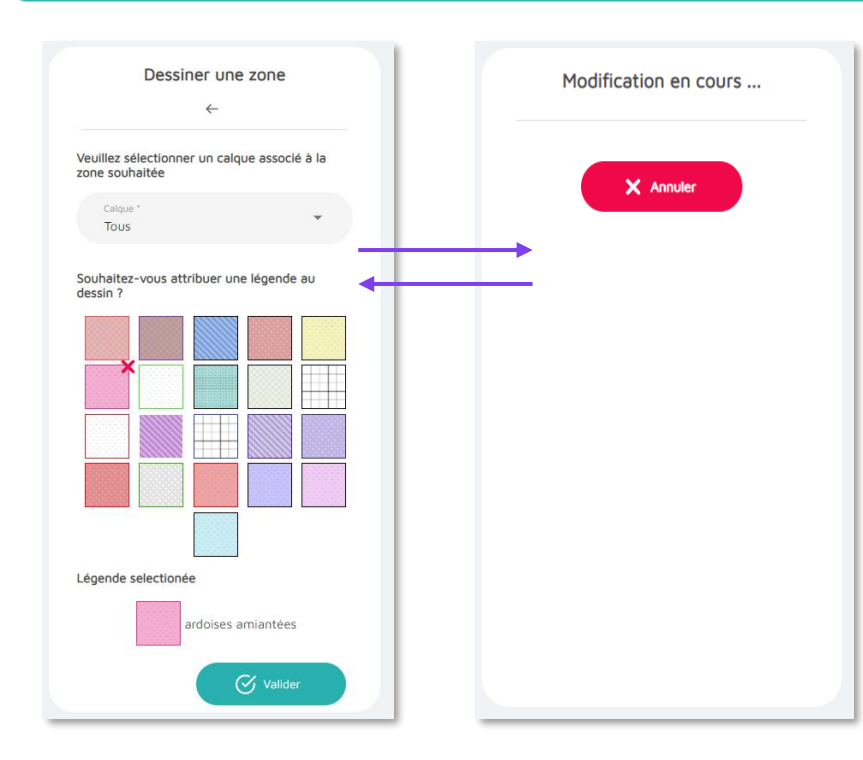

#### Redirection automatique sur un plan venant d'être ajouté

Avant, quand vous ajoutiez un plan, la page se rechargeait sur le premier étage et premier plan. Désormais, vous êtes redirigé sur ce nouveau plan et pouvez commencer à le modifier directement !

### **Dessinez** plusieurs **zones** ou **lignes/flèches** sans repasser par le menu

Quand vous avez terminé de dessiner votre zone/ligne/flèche, vous ne retournez plus sur le menu général mais sur la page de paramétrage de votre zone/ligne/flèche. Vous pouvez alors modifier le calque ou la légende et dessiner à nouveau !

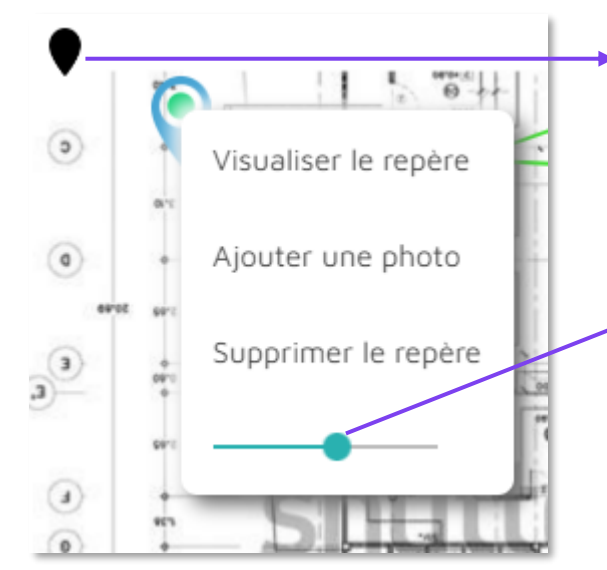

Visualisez les informations des repères en cliquant sur les pastilles, sur téléphone et tablette

### Redimensionnez la pastille des repères

En cliquant sur un repère, vous pouvez changer la taille de la pastille grâce au slider.

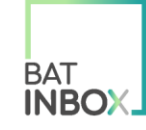

### Documents

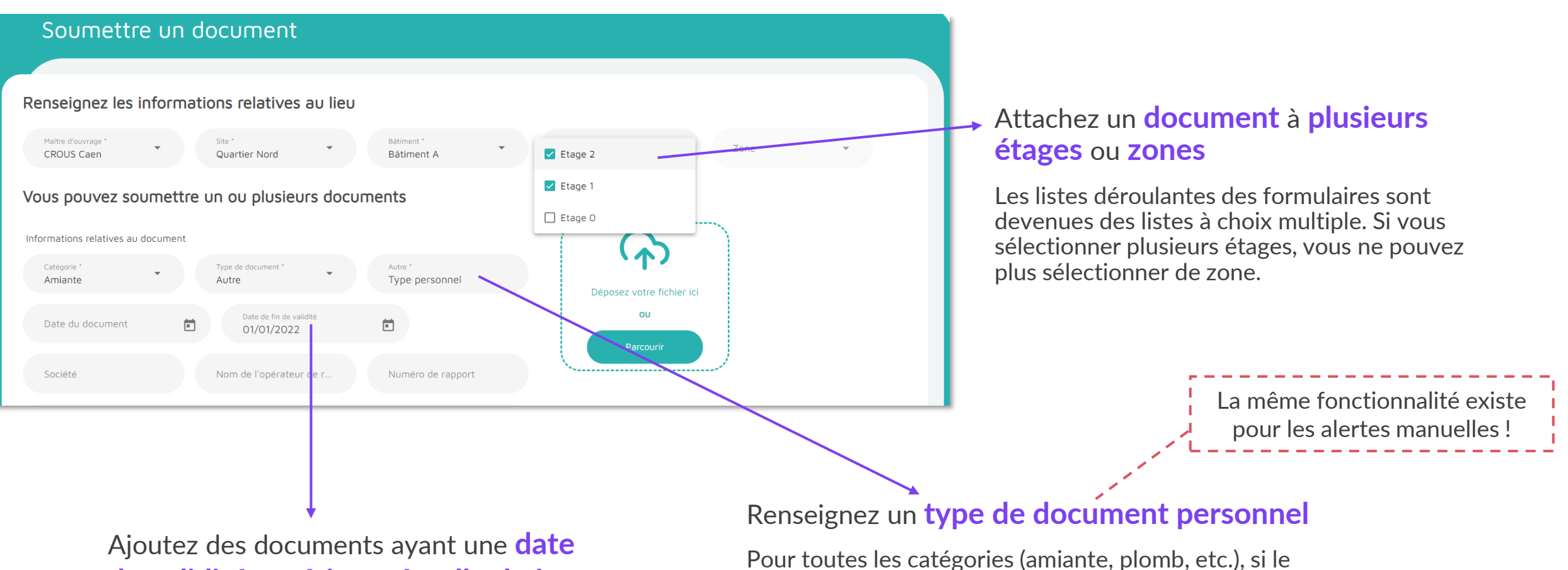

de validité antérieure à celle du jour

Pour toutes les catégories (amiante, plomb, etc.), si le type de document choisi est « Autre », un champ texte apparaît vous permettant de préciser le type. Ce champ texte apparaît ensuite sur les tableaux, la pop-in de visualisation, etc.

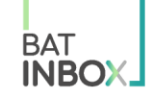

### Patrimoine

Patrimoine

Rechercher par nom, référence, .

ſ≣h

—

CROUS Caen Caen 2 sites

≣ 2

### Visualisez les **informations** du **maître d'ouvrage** et du **site**

Ajouter un maître d'ouvrage

 $\mathbf{v}$ 

Site

Autres actions V

◎ 診 🕜 📋

Le sous-distributeur, les contacts et les informations complémentaires ne sont pas visibles par les opérateurs, lecteurs techniques et usagers.

Maître d'ouvrage

**CROUS** Caen

Quartier Nord Caen 14000 2 bâtiments

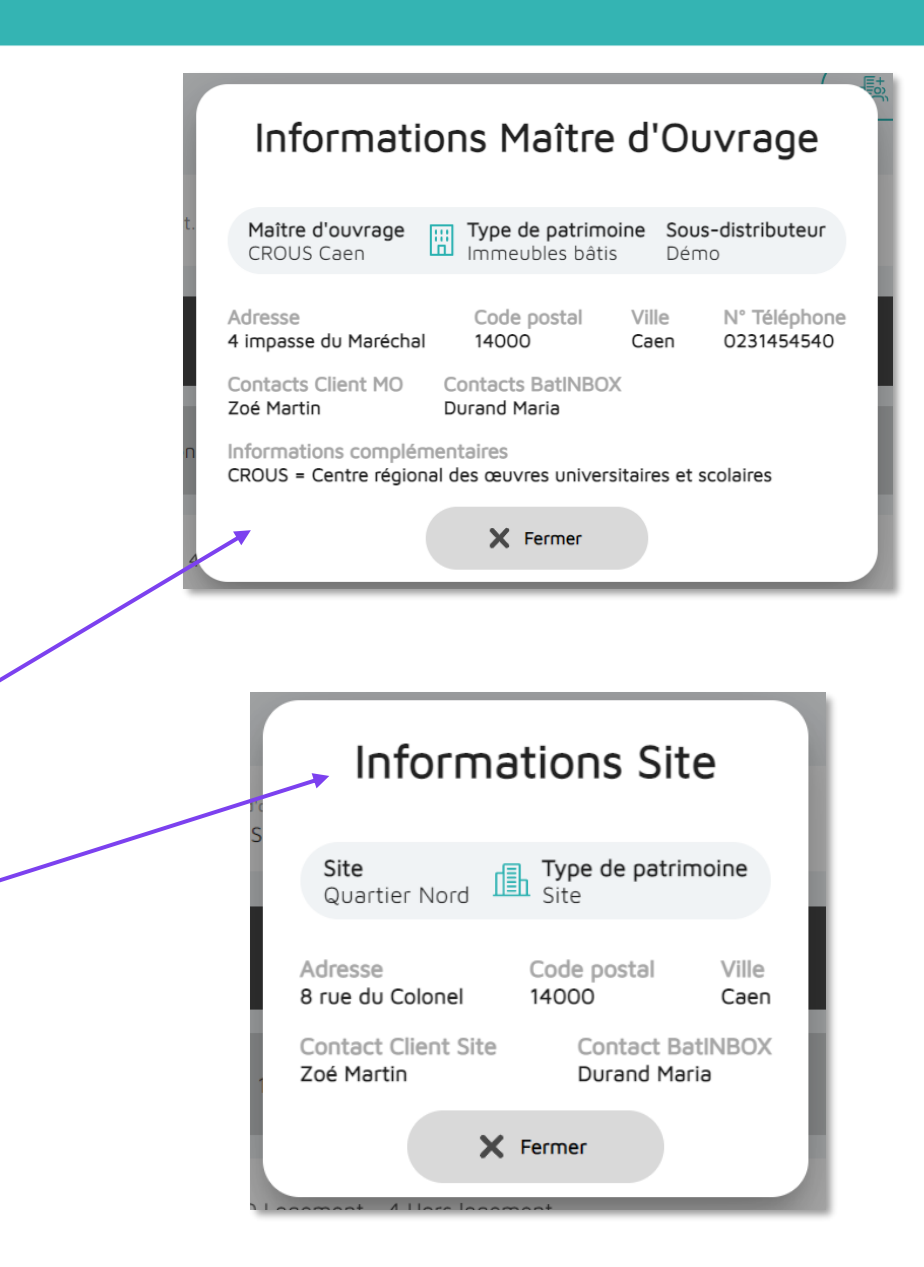

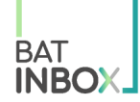

### Patrimoine

| Compléter la structure du patrimoine                                                            |                    |  |  |  |  |  |
|-------------------------------------------------------------------------------------------------|--------------------|--|--|--|--|--|
| Mon patrimoine > CROUS Caen > Quartier Nord > Bâtiment A > Compléter la structure du patrimoine |                    |  |  |  |  |  |
| Bâtiment A Quartier Nord 6 Rue Colonel Remy 14000 Caen                                          | Ľ                  |  |  |  |  |  |
| Renseignements sur le bâtiment                                                                  |                    |  |  |  |  |  |
| Structure<br>Renseigner le détail de la structure                                               | + Ajouter un étage |  |  |  |  |  |
| Etage 2 3 Logements 1 Hors logement                                                             |                    |  |  |  |  |  |

### Ajout d'un fil d'Ariane sur les pages « Compléter la structure du patrimoine »

Le nom du bâtiment redirige sur le dashboard bâtiment. Celui du maître d'ouvrage redirige sur le dashboard maître d'ouvrage. « Mon patrimoine » redirige sur la page Patrimoine.

#### **Présélection** des **filtres Patrimoine** si une seule valeur est possible

Cette évolution concerne les filtres Maître d'ouvrage, Site, Bâtiment et Etage, sur toutes les pages\*.

Exemple : Dans le cas d'un utilisateur n'ayant qu'un maître d'ouvrage, cela lui permet de pouvoir filtrer directement à partir du filtre "Site".

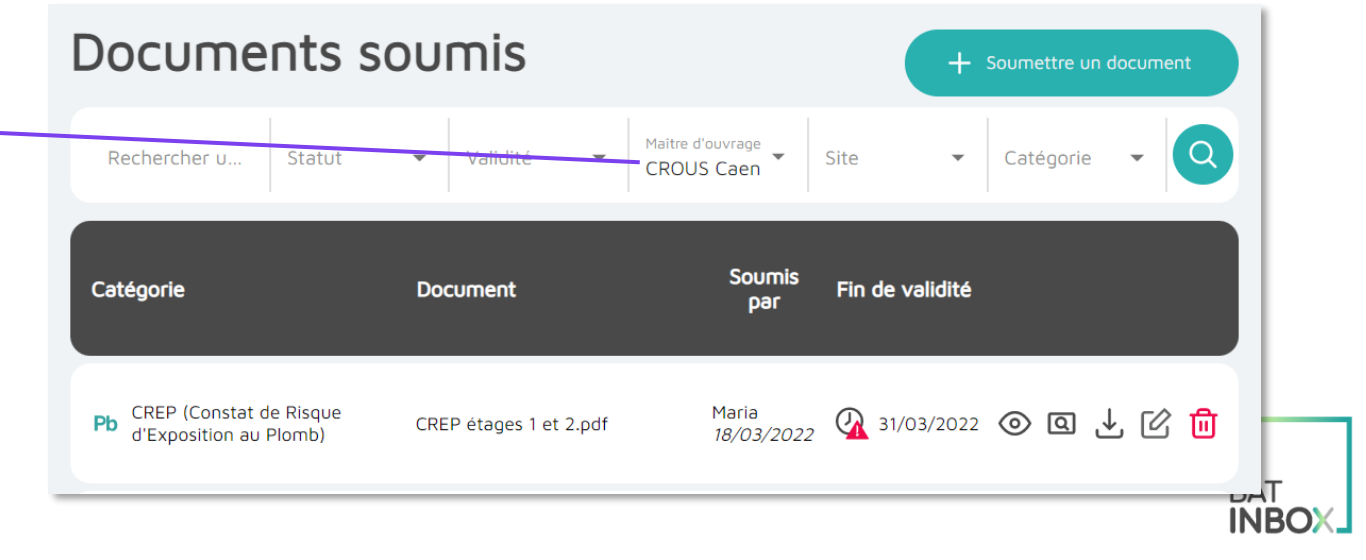

\* Le filtre Etage des pages Alertes sur les dashboards bâtiments et catégories (amiante, plomb, etc.) n'est pas concerné car une alerte n'est pas forcément liée à un étage.

### Autres demandes mineures

#### Bibliothèque documentaire : Ajout de filtres et identification de la catégorie des documents

Il est possible de filtrer selon :

- Le nom du document ;

 $\square$ 

Accueil

**INBOX** 

DEMC

- La catégorie (amiante, plomb, etc.) ;
- Le type de document (arrêté, décret, etc.).

Prochainement, les documents réglementaires liés aux autres problématiques que l'amiante seront ajoutés.

Ê

Patrimoine

F

Documents

soumis

တ္ပ

Utilisateurs

Bibliothèque

### Bibliothèque documentaire

| Rechercher selon le nom    | Catégorie                                      | ▼ Type de document                                                                | • Q |
|----------------------------|------------------------------------------------|-----------------------------------------------------------------------------------|-----|
| Catégorie                  | Nom                                            | Résumé                                                                            |     |
| a Documents réglementaires | Arrêté 16 juillet 2019 RAT immeubles bâtis.pdf | Arrêté 16 juillet 2019 RAT immeubles bâtis                                        | @ ↓ |
| 2 Documents réglementaires | Arrêté du 1er juin 2015.pdf                    | Arrêté du 1er juin 2015 modalités de transmission au<br>préfet du rapport liste A | @ ↓ |

ి

### Header :

Ajout d'un **bandeau « Démo »** sur l'environnement de démo pour limiter les confusions

Refonte graphique

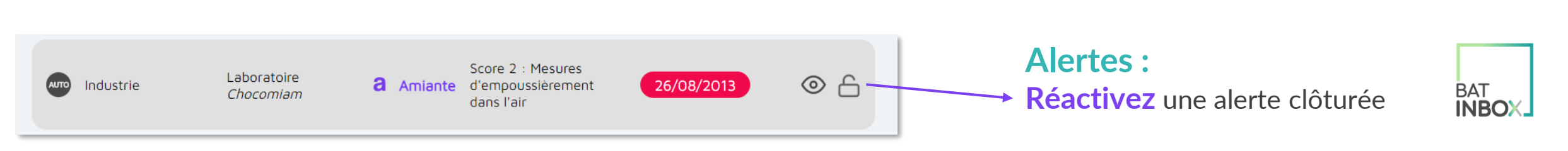

P

Dossiers

techniques

(Þ

Statistiques

A

Alertes

#### Fiche récapitulative :

Ajout des documents amiante dont le type est « **Etat de conservation** » dans le **chapitre 2** de la fiche récapitulative (s'ils ne sont pas refusés)

**Redirection** sur le **dashboard amiante** en cliquant sur la **notification** signalant que la fiche récapitulative a été finalisée ou validée

#### **Repères**:

Liste des **laboratoires** (« 1. Source du repère » – Type de repère « Prélèvement ») triée par **ordre alphabétique** 

Déplacement de l'ensemble des champs relatifs au matériau retiré de l'étape « 3. Evaluation » vers l'étape « 5. Suivi des travaux sur matériaux »

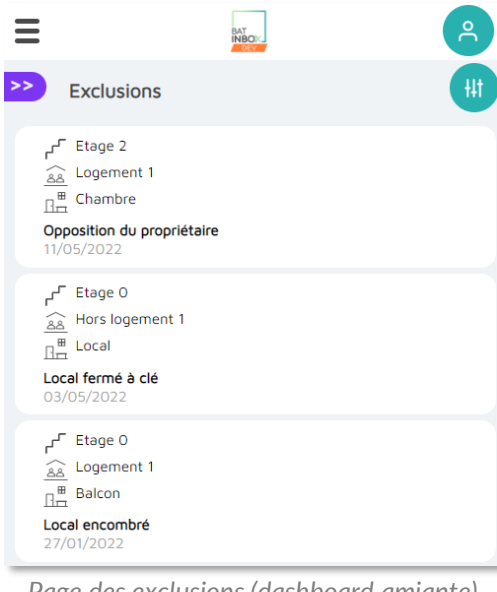

**Responsive** sur de nouvelles pages :

- Utilisateurs
- Bibliothèque
- Alertes
- Dossiers techniques
- Exclusions (dashboard amiante)
- Historique des fiches récapitulatives (dashboard amiante)

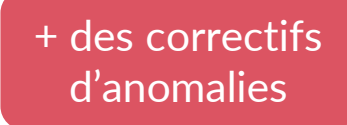

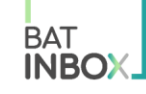

Page des exclusions (dashboard amiante) sur un téléphone

### Un outil 100% digital pour optimiser la gestion des diagnostics techniques de vos bâtiments

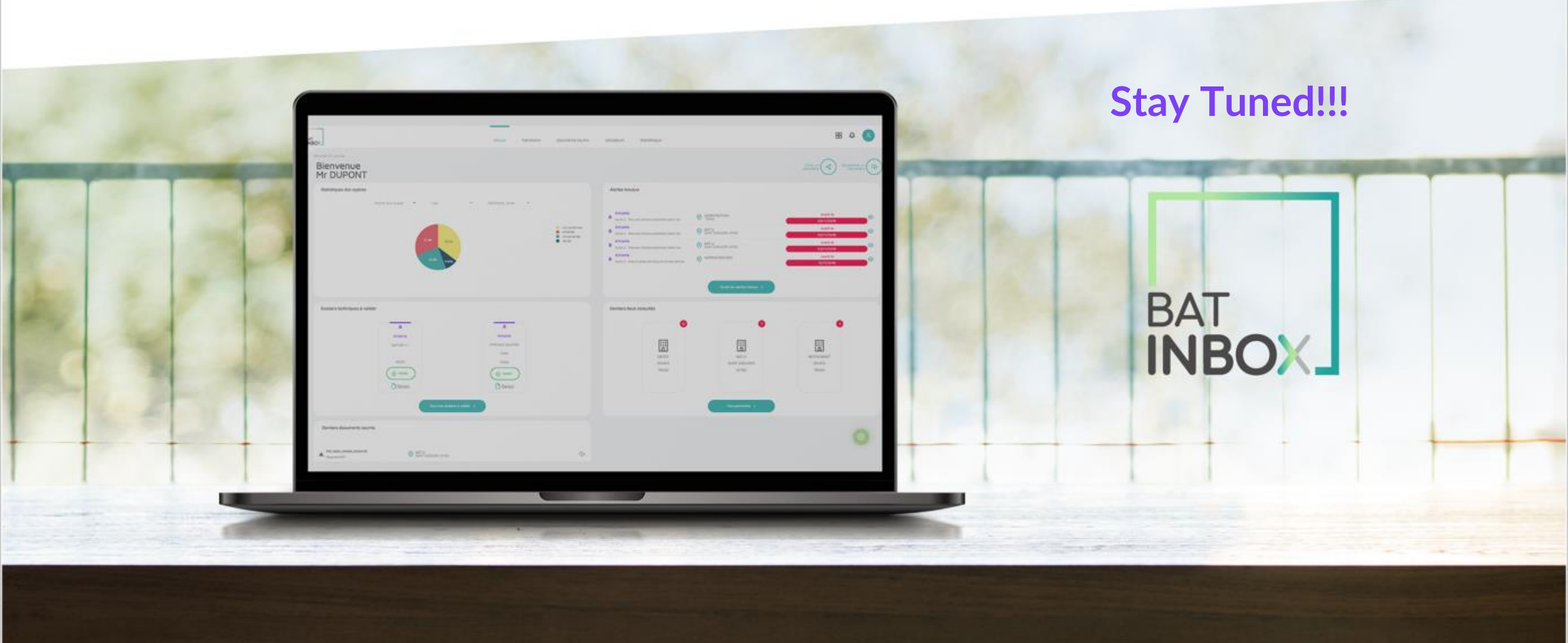